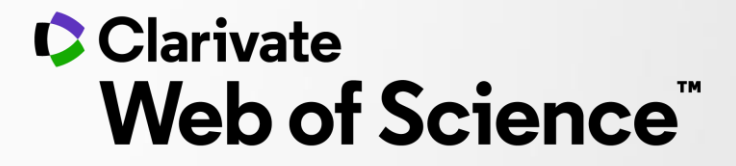

# Регистрация и подключение к вебинарам Web of Science

Сентябрь 2020

## Регистрация

Clarivate Web of Science

## Вебинары Web of Science

#### Сентябрь 2020

На этой странице вы можете зарегистрироваться на вебинары Web of Science. Подробная информация о том как подключиться к вебинарам, о правилах выдачи сертификатов, а также подробное описание каждой серии представлены на странице: www.clarivate.ru/web/mars.

Выберите интересующие вас вебинары в списке ниже; не выбирайте несколько вариантов одного и того же вебинара, сессии будут отличаться только временем проведения, поэтому постарайте сразу выбрать наиболее подходящий для вас вариант. После регистрации вы получите на указанную при регистрации почту несколько сообщений от системы Webex, по числу выбранных вебинаров. Используя ссылки из данных писем, вы сможете добавить информацию о вебинарах в свой календарь и подипочиться по указанным сылкам.

#### Серия 1. Web of Science: система поиска научной информации

Вебинары серии 1 проводит Варвара Соседова

#### Информационная платформа Web of Science: содержание, возможности, применение

- 15 сентября, вторник 07:00 (мск)
- 16 сентября, среда 14:00 (мск)
- 🔲 17 сентября, четверг 10:00 (мск)

#### Journal Citation Reports и импакт-фактор: как сравнивать и выбирать международные научные журналы

- 15 сентября, вторник 10:00 (мск)
- 16 сентября, среда 07:00 (мск)
   17 сентября, четверг 14:00 (мск)

Пожалуйста, заполните данную форму, чтобы зарегистрироваться на наши вебинары

Ваше имя (отчество) \*

Фамилия \*

## Email \*

Даю своё согласие на получение писем от Clarivate Нам нужно ваше согласие, чтобы иметь возможность и в дальнейшем отправлять вам расписание наших вебинаров и новости о Web of Science. Мы не рассылаем письма чаще 1-2 раза в месяц и у вас всегда будет возможность отписаться от рассылок нажав на специальную ссылку в любом нашем письме. Регистрация на вебинары Web of Science проходит на странице: <u>clrvt.ru/webinars</u>

Пожалуйста – заполните все поля формы. Обратите внимание на написание своих имени и фамилии - сертификат будет выдан на указанные при регистрации данные!

Если вы хотите получить сертификат с ФИО на русском языке, то вносите имя и фамилию по-русски.

## Регистрация

выбранных вебинаров. Используя ссылки из данных писем, вы сможете добавить информацию о вебинарах в свой календарь и подключиться по указанным ссылкам.

Ваше имя

Фамилия

Email

Даю

Нам

BO3M

pacri Sciel

меся

от ра

наше

Clarivate

# Серия 3: Практические рекомендации по публикации в международных журналах

Вебинары серии 3 проводит Валерия Курмакаева

Как научиться разбираться в международных журналах 25 мая, понедельник 08:00 (мск) 26 мая, вторник 15:00 (мск) 27 мая, среда 11:00 (мск)

Возможности EndNote для работы с библиографией

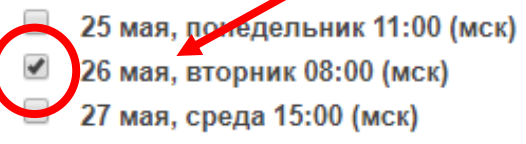

Как подготовить публикацию для международного журнала

25 мая, понедельник 15:00 (мск)

26 мая, вторник 11:00 (мск)

27 мая, среда 08:00 (мск)

При регистрации не забудьте отметить в левой части формы один или несколько вебинаров,

которые вы хотите посетить.

## Регистрация

# Идет регистрация...

Регистрация на вебинар: 24 июня, среда 10:00 (мск) Возможности аналитической системы InCites в оценке нау ...успешно!

Регистрация на вебинар: 16 июня, вторник 09:00 (мск) Информационная платформа Web of Science: содержание, ....успешно!

Если на данной странице в течение нескольких секунд не на не выбрали ни одного вебинара в форме или ваш браузер не воспользуйтесь другим браузером (рекомендуем Chrome или выберите хотя бы один вебинар на левой стороне страницы

## После заполнения формы

и нажатия кнопки

Зарегистрироваться

откроется страница регистрации, на которой начнет появляться информации о статусе регистрации на отмеченные вебинары, после чего заголовок страницы изменится на «Регистрация завершена».

Если в течение нескольких секунд текст на странице не меняется – скорее всего в вашем браузере отключена функция исполнения Javascript – пожалуйста, попробуйте зарегистрироваться с другого браузера / компьтера или со смартфона / планшета.

## Подтверждение регистрации

Регистрация подтверждена: Информационная платформа Web of Science: содержание, возможности, применение

| В | Вебинары Clarivate Сегодня, | 13:18 |
|---|-----------------------------|-------|
|   | Кому: вам                   |       |

Ваша регистрация подтверждена на следующий вебинар: Информационная платформа Web of Science: содержание, возможности, применение

Ведущий: Варвара Соседова Пароль для входа: 67VnmQVcry7

Date and Time:

June 16, 2020 9:00 am, Russian Time (Moscow, GMT+03:00) June 16, 2020 4:00 pm, Vladivostok Time (Vladivostok, GMT+10:00) June 16, 2020 1:00 pm, Novosibirsk Time (Novosibirsk, GMT+07:00)

## Ссылка для подключения к вебинару

\* Вы сможете подключиться к вебинару только в день его проведения.

Сохранить вебинар в календаре Outlook: загрузить файл для календаря.

Если вы не используете календарь Outlook - не переживайте, мы пришлем напоминание о вебинаре за сутки до его начала.

Инструкция по подключению к вебинарам Clarivate: загрузить инструкцию.

После успешной регистрации на указанный в форме адрес email придет письмо от адресата **Вебинары Clarivate** с подтверждением регистрации и ссылкой для подключения. В письме будет содержаться ссылка на файл для календаря Outlook и ссылка на эту инструкцию.

Важно: вы сможете подключиться только в день проведения вебинара, минут за 10 до его начала. Подключиться раньше не получиться.

Если вы хотите попробовать тестовое подключение – воспользуйтесь ссылкой: webex.com/test-meeting.html

## Технические требования для подключения

Для участия Вам понадобятся компьютер или мобильное устройство с доступом в интернет, наушники или динамики.

Внимание! Система Webex не поддерживает операционную систему Windows XP и подключиться к семинару при помощи компьютера с этой операционной системой не получится.

Используйте самую последнюю версию браузера, мы рекомендуем браузеры Chrome или Firefox.

# Подключение к вебинару

При переходе по ссылке для подключения к вебинару откроется страница системы Webex, на которой вам нужно будет ввести своё имя и адрес email и нажать кнопку **Join now**. Пароль для подключения к вебинару обычно не требуется, однако его всегда можно найти в письме с подтверждением регистрации.

Event Information: Информационная платформа Web of Science: содержание, возможности, применение

Registration is required to join this event. If you have not registered, please do so now.

| Event status:  | Started (Register)                                                                                                    |
|----------------|----------------------------------------------------------------------------------------------------|
| Date and time: | Tuesday, June 16, 2020 9:00 am<br>Russian Time (Moscow, GMT+03:00)<br><u>Change time zone</u>                                                                                                    |
|                | Tuesday, June 16, 2020 4:00 pm<br>Vladivostok Time (Vladivostok, GMT+10:00)                                                                                                    |
|                | Tuesday, June 16, 2020 1:00 pm<br>Novosibirsk Time (Novosibirsk, GMT+07:00)                                                                                                    |
| Program:       | WoS по-русски                                                                                                    |
| Duration:      | 1 hour                                                                                                    |
| Description:   | Основные характеристики информационной платформы Web of Science и центральной<br>базы данных Web of Science Core Collection. Создание личного профиля пользователя<br>Поиск научных публикаций по заданной теме. Анализ полученной информации.<br>Сохранение необходимых данных. Доступ к полным текстам научных публикаций.<br>Оптимизация работы: сохранение историй поиска, создание автоматических<br>оповещений по новым публикациям и цитируемости. |

## Join Event Now

You cannot join the event now because it has not started.

| First name:     |
|-----------------|
| Last name:      |
| Email address:  |
| Event password: |

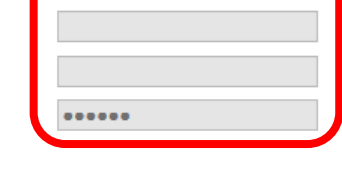

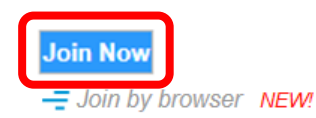

If you are the host, start your event

# Подключение к вебинару

Начните подключение к вебинару **за 10-15 минут до его начала**, чтобы у вас было время на установку Webex и проверку звука. При переходе по ссылке для подключения, если программа Webex еще не установлена на вашем компьютере, система предложит её установить.

Add WebEx to Firefox

Follow this one-time process to join all WebEx meetings quickly.

## Add WebEx to Firefox

Don't want to use an extension? Run a temporary application to join this meeting.

По всем техническим вопросам связанным с Webex просьба обращаться в их службу поддержки: <u>help.webex.com/contact</u>

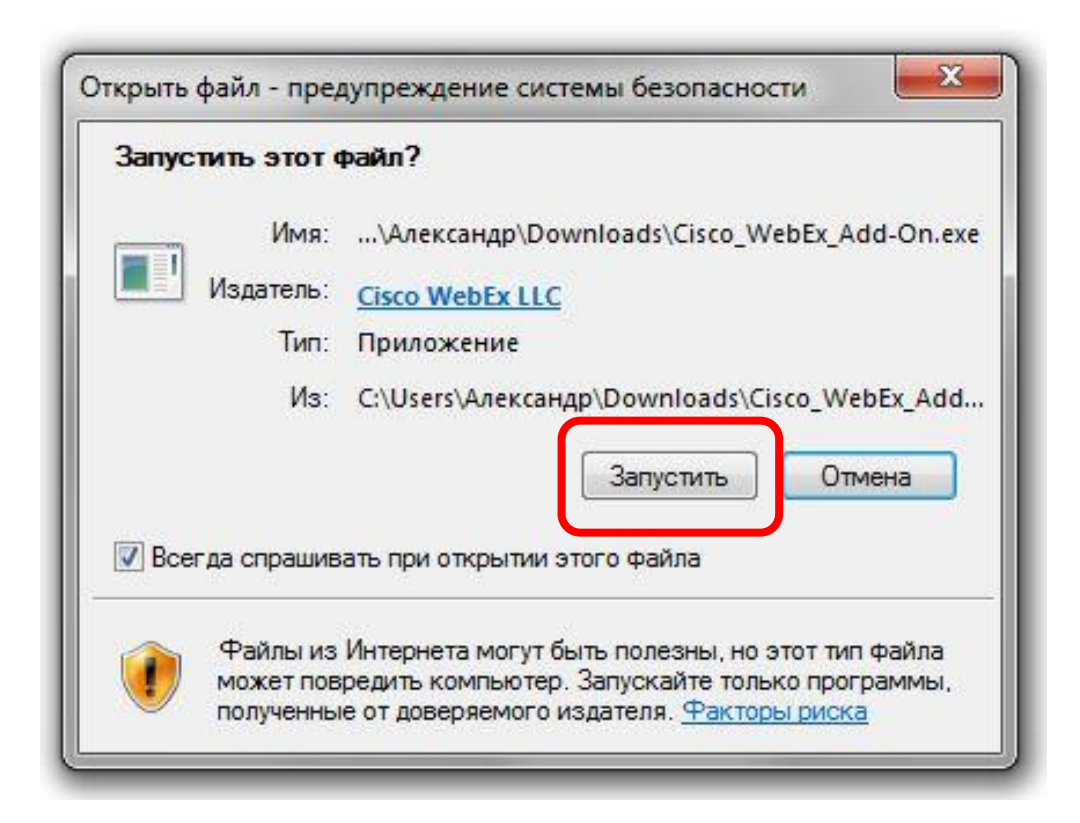

# Настройка звука в Webex

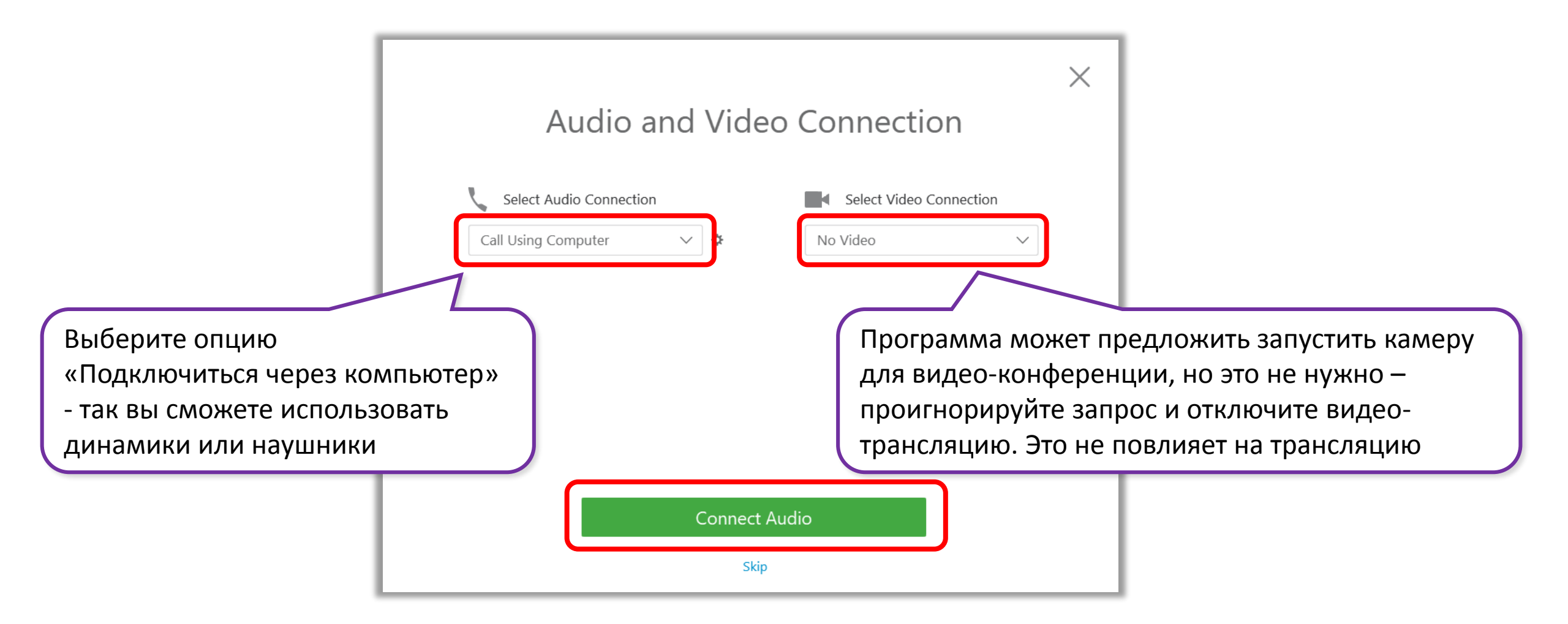

# Работа с функциями Webex

Для работы с функциями платформы WebEx наведите курсор на верхнюю часть экрана, появится

всплывающая панель инструментов:

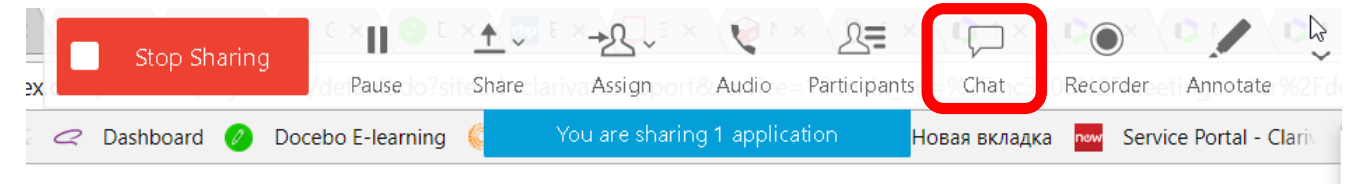

Если панель не появилась, проверьте, разрешены ли в вашем браузере всплывающие окна. Например, так их можно настроить в браузере Chrome:

| KHcEaDVYQPAgD                                            | ☆ 👳 🚺 🕷 💽                                                                                                    | Дополнительные 🔺                                                                                                    |                                                         |
|----------------------------------------------------------|----------------------------------------------------------------------------------------------------|----------------------------------------------------------------------------------------------------|---------------------------------------------------------|
| 🜔 Clarivate Analytics 🎦 Новая вкладка 🔤 Service Portal - | <ul> <li>Обновить Google Chrome</li> <li>Расширение "Элементы Яндекса: Перевод" отключено</li> <li>Расширение "Adblock Plus" отключено</li> </ul> | Конфиденциальность и безопасность                                                                                                  |                                                         |
|                                                          | Расширение "Avast Online Security" отключено<br>Расширение "Evernote Web Clipper" отключено<br>Новая вкладка Ctrl+T                               | Для более качественной работы Google Chrome может использовать веб-сервисы. При необходимости<br>вы можете отключить их. Подробнее |                                                         |
|                                                          | Новое окно Ctrl+N<br>Новое окно в режиме инкогнито Ctrl+Shift+N                                                                                   | Использовать веб-службу для разрешения проблем, связанных с навигацией                                                             |                                                         |
| onde                                                     | История •<br>Загрузки Сtrl+J<br>Закладки •                                                                                                    | Использовать подсказки для завершения поисковых запросов и URL, вводимых в адресную<br>строку                                      |                                                         |
| Jogic                                                    | Масштаб – 100 % + С.Э.<br>Печать<br>Сtrl+P                                                                                                    | Настроить сертификаты<br>Управление настройками и сертификатами HTTPS/SSL                                                          |                                                         |
|                                                          | трансляция<br>Найти Сtrl+F<br>Дополнительные инструменты ►                                                                                        | Настройки контента<br>Выберите, какие данные отправлять сайтам и какой контент показывать на веб-страницах                         | <ul> <li>Всплывающие окна</li> <li>Разрешены</li> </ul> |
| ioogle Mhe nobesët!                                      | Изменить вырезать Копировать Вставить<br>Настройки<br>Справка                                                                                     | Очистить историю<br>Удалить файлы cookie и данные сайтов, очистить историю и кеш                                                   |                                                         |
|                                                          | Выход Ctrl+Shift+Q                                                                                                    |                                                                                                    |                                                         |

# Работа с функциями Webex: чат для вопросов и выход

| Stop Sharing                                 | a lariva Assign ont 8 Audio = Participants | Chat Corder Annotate S2Fd                                                       |  |
|----------------------------------------------|--------------------------------------------|---------------------------------------------------------------------------------|--|
| 🛛 🛹 Dashboard 🕜 Docebo E-learning 《          | You are sharing 1 application              | авая вкладка пои Service Portal - Clari                                         |  |
| Для работы с чатом на                        | ажмите на                                  | Для выхода из семинара нажмите на<br>стрелочку и выберите End Meeting           |  |
| ваш вопрос или сообы                         | нку и введите<br>цение                     | ter%2FG fault.do%3Fsiteurl%3Dclarivatesur                                       |  |
| Chat                                         | ×                                          | Clar E Notes 50<br>Manage Panels<br>Audio Connection<br>Computer Audio Settings |  |
|                                              |                                            | Invite and Remind<br>Copy Meeting URL<br>View                                   |  |
| Send to: Everyone<br>Enter chat message here | Send                                       | Meeting Info<br>Audio & Video Statistics                                        |  |
|                                              |                                            | Stop Application Sharing<br>End Meeting                                         |  |

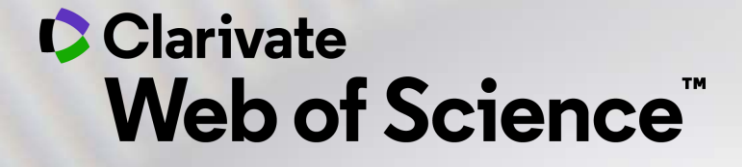

Ждем вас на наших вебинарах!

clarivate.ru/webinars

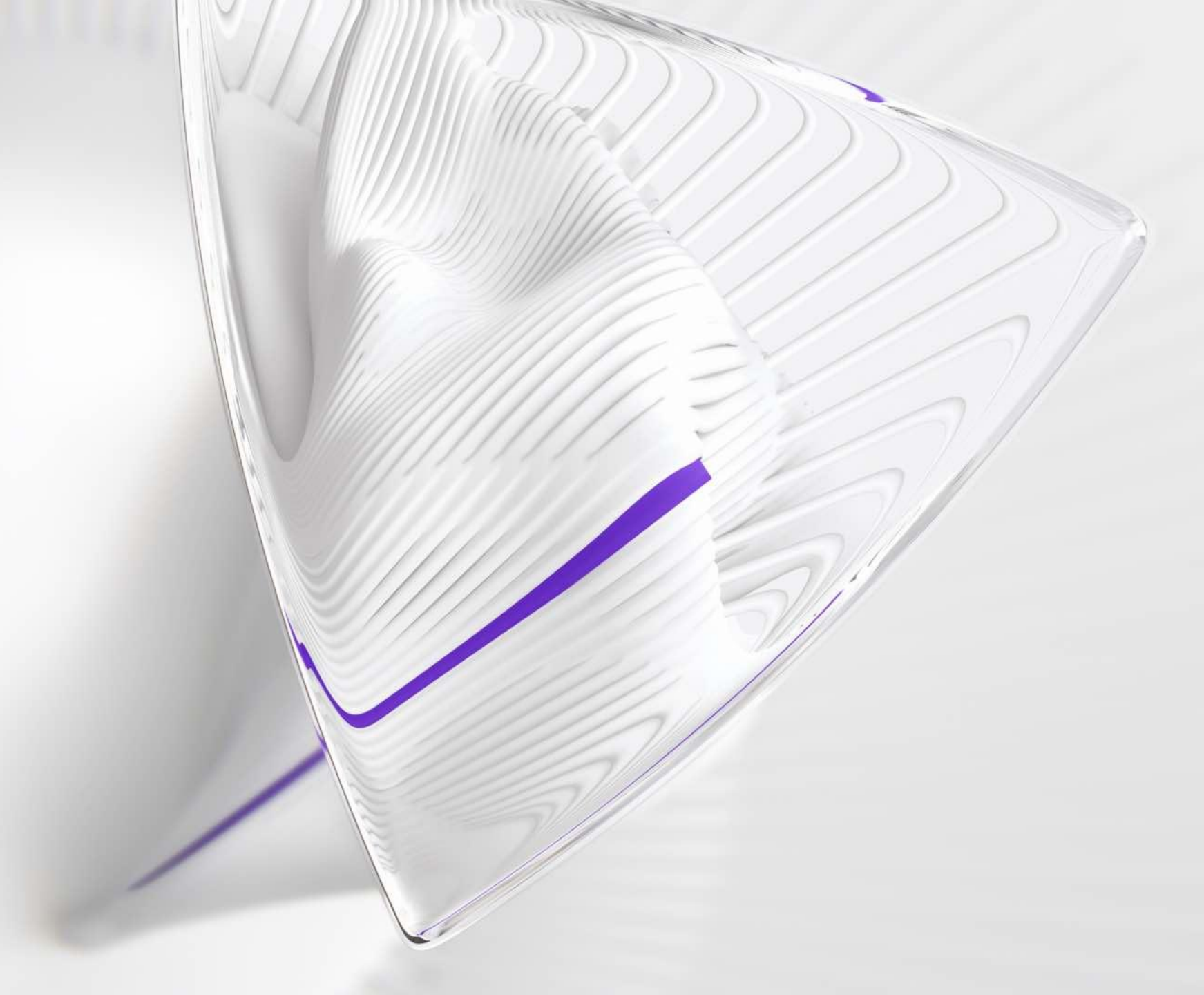